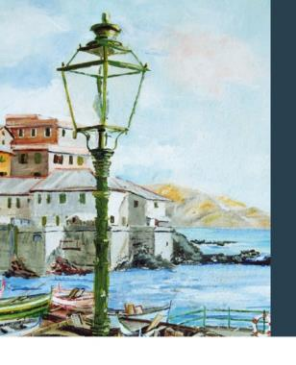

SIFO 11 Formacia Ospedaliera

XLVI CONGRESSO NAZIONALE SIFO

PROTAGONISTI DEL CAMBIAMENTO: SINERGIE TRA PROFESSIONI.

COMPETENZE, STRUMENTI E STRATEGIE PER UN SISTEMA SALUTE VINCENTE

GENOVA Centro Congressi Porto Antico 6-9 NOVEMBRE 2025

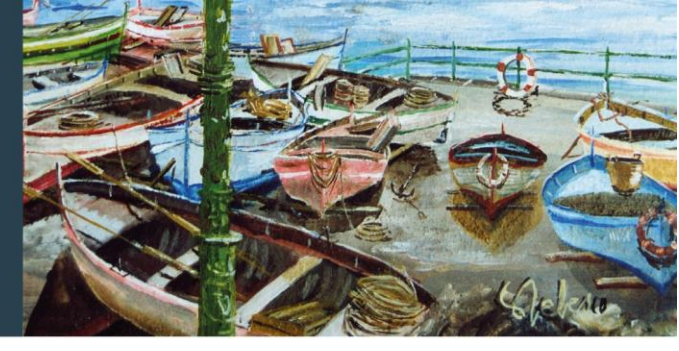

#### Accesso al sistema: Login e Ripristino Password

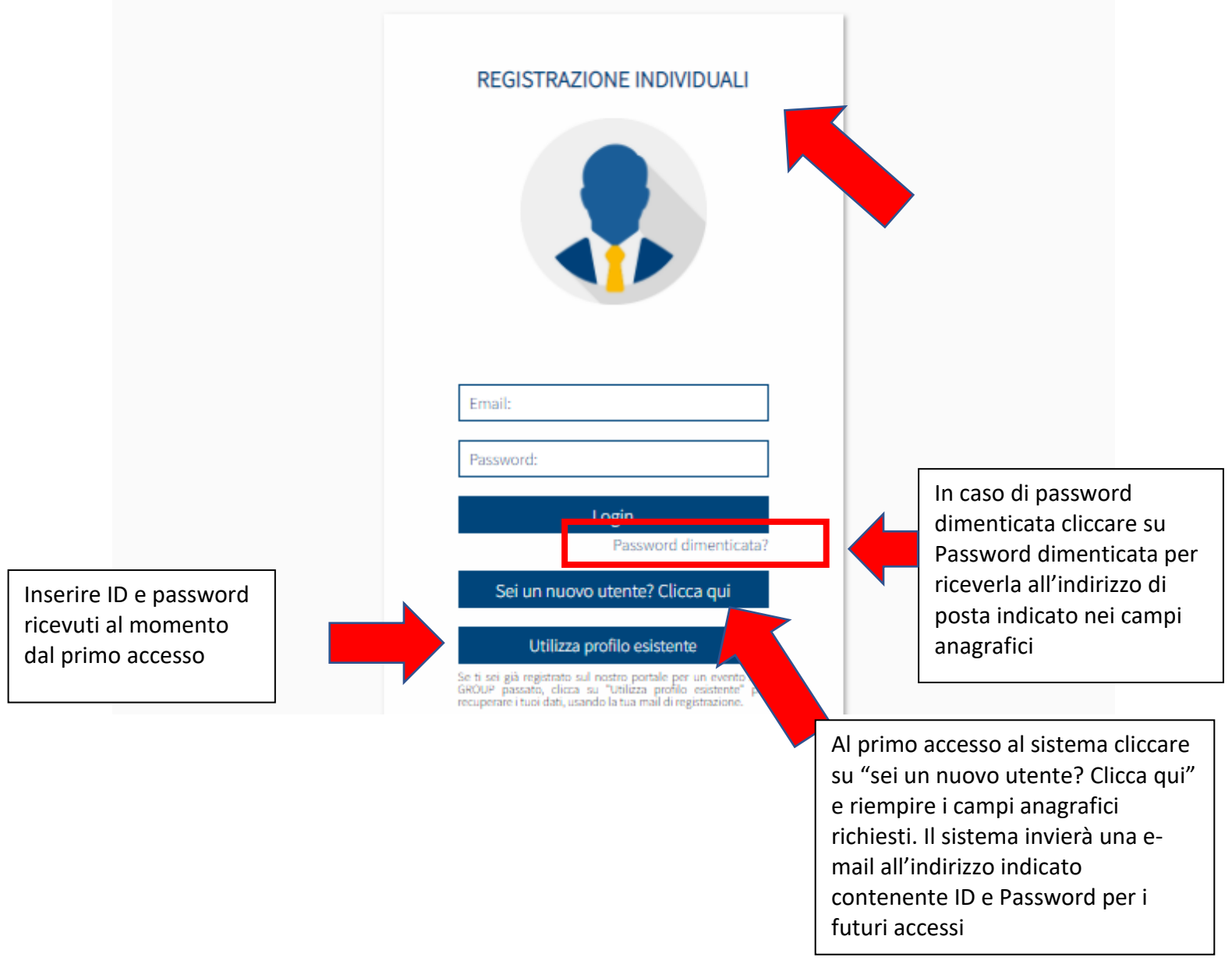

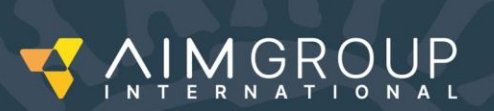

SEGRETERIA ORGANIZZATIVA

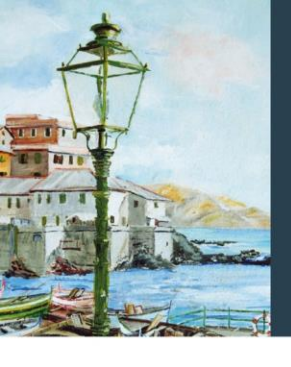

FO is Oxpedallers GENOVA Centro Congressi Porto Antico 6-9 NOVEMBRE 2025

## XLVI CONGRESSO NAZIONALE SIFO Protagonisti del cambiamento: sinergie tra professioni,

COMPETENZE, STRUMENTI E STRATEGIE PER UN SISTEMA SALUTE VINCENTE

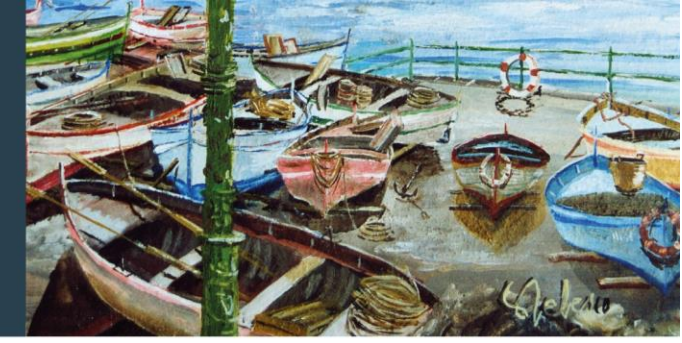

### Home page personale

Dall'home page si vedono tutti i servizi disponibili: è possibile visualizzare i dati inviati, modificarli e procedere con l'invio dell'abstract.

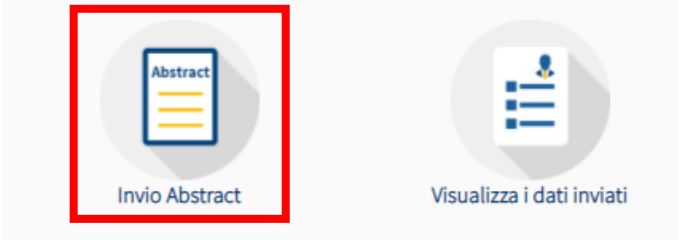

### Invio ABSTRACT

#### Da qui selezionare "Invio abstract"

La maschera di invio abstract è divisa in 4 parti, sempre visibile in alto in ogni momento della submission c'è la deadline per l'invio.

## SCHEDA PER L'INVIO ABSTRACT (PER GLI AUTORI DEGLI ABSTRACT) SCADENZA INVIO ORAL COMMUNICATION: 27 MAGGIO 2025 SCADENZA INVIO POSTER 24 GIUGNO 2025

#### 1. Tipo di presentazione, Elenco Autori ed Affiliazioni

Indicare che tipo di presentazione si intende presentare: il lavoro può essere un abstract (selezionare le modalità di presentazione desiderate) o un case report

#### TIPO DI PRESENTAZIONE PROPOSTA:

- Selezionare il tipo di presentazione desiderata.
- ORAL COMMUNICATION
- O POSTER (Abstract scientifico o metodologico)
- O POSTER (Case report)

Completare i seguenti requisiti obbligatori:

- la dichiarazione che il lavoro è inedito (si ricorda che lavori non inediti non potranno essere accettati)
- la data di nascita del primo autore
- la dichiarazione di assenza di dati identificativi (affiliazione, ASL di appartenenza, nomi di persone ecc.. non possono apparire nel titolo e nel corpo dell'abstract)
- Regione di appartenenza

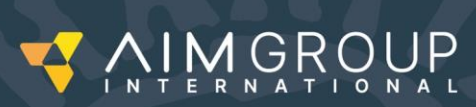

SEGRETERIA ORGANIZZATIVA

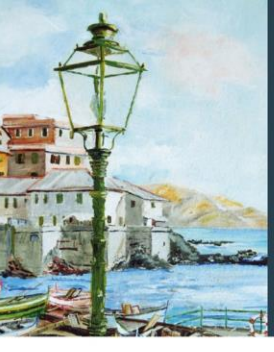

aliana di Farmacia Ospedallera formumentei della adende aminato GENOVA Centro Congressi Porto Antico 6-9 NOVEMBRE 2025

# XLVI CONGRESSO NAZIONALE SIFO

COMPETENZE, STRUMENTI E STRATEGIE PER UN SISTEMA SALUTE VINCENTE

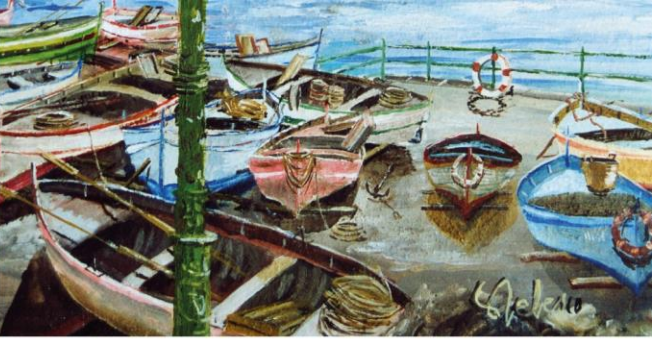

| inediti non potranno essere accettati) (*)                                                                                                    |              |
|----------------------------------------------------------------------------------------------------|--------------|
| Seleziona:                                                                                                    | ~            |
| Inserire la data di nascita del primo autore (*)                                                                                                   |              |
| Dichiaro che il testo dell'abstract/ case report NON contiene dati identificativi degli autori (affiliazione, ASL di appartene<br>persone ecc) (*) | nza, nomi di |
| Seleziona:                                                                                                    | ~            |
| Regione di appartenenza: (*)                                                                                                    |              |
| Seleziona:                                                                                                    | ~            |

Dichiaro che il lavoro è inedito e non è mai stato presentato o pubblicato in altre riviste prima del congresso (si ricorda che lavori non

# I campi successivi richiedono l'inserimento degli autori, viene richiesto di spuntare il presentatore del lavoro e delle affiliazioni

#### ELENCO AUTORI

- Se l'utente registrato è anche l'autore che presenterà l'abstract il sistema spunta la casella dedicata e copia automaticamente i dati anagrafici.
- Elencare gli Autori nell'ordine in cui dovrebbero apparire nella pubblicazione.
- Immettere il nome proprio per esteso (es. Giovanni Paolo)

 Al momento dell'inserimento dell'abstract è richiesto l'inserimento negli appositi campi delle seguenti informazioni per ciascun co-autore: Laurea -Specializzazione - Carica. Il nuovo regolamento AIFA (Agenzia Italiana del Farmaco) prevede infatti che anche per le comunicazioni orali e i poster vengano inclusi i suddetti dati nel programma finale.

#### ✓ Sono io il Presenting Author

|    | Titolo  | Nome proprio<br>esteso | Cognome  | E-Mail                 | Laurea | Specializzazione | Carica | N° Affil. | Preser |
|----|---------|------------------------|----------|------------------------|--------|------------------|--------|-----------|--------|
| 1. | Dott.ss | Cristina               | Corbetta | c.corbetta@aimgroup.eu |        |                  |        | 1         |        |
| 2. |         |                        |          |                        |        |                  |        |           |        |

#### **ELENCO AFFILIAZIONI**

- Il/I numero/i di affiliazione da inserire corrisponde/ono all'ordine in cui sono elencate le affiliazioni nei campi dedicati. NB: se più autori hanno la stessa affiliazione, indicare lo stesso numero inserendo una sola volta l'affiliazione nell'elenco.
- Nell'elenco affiliazioni, indicare: nome dell'Istituto Città Paese (es.:Università Sacro Cuore, Milano, Italia).

|    | Ente | Città | I | Paese                 |   |  |
|----|------|-------|---|-----------------------|---|--|
| 1. |      |       |   | Selezionare il Paese: | ~ |  |
| 2. |      |       |   | Selezionare il Paese: | ~ |  |

#### Al completamento della prima schermata cliccare su "Continua"

Indietro Continua

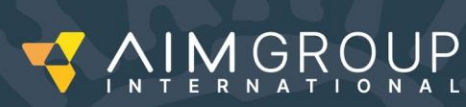

SEGRETERIA ORGANIZZATIVA

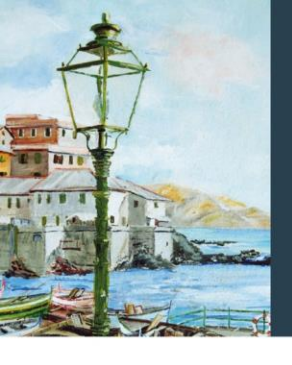

XLVI CONGRESSO

PROTAGONISTI DEL CAMBIAMENTO: SINERGIE TRA PROFESSIONI.

NAZIONALE SIFO

GENOVA Centro Congressi Porto Antico 6-9 NOVEMBRE 2025

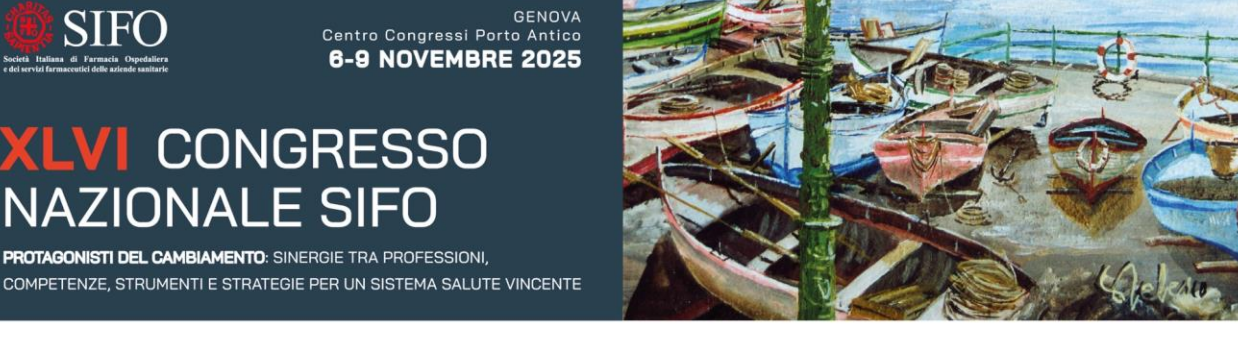

## SCHEDA PER L'INVIO ABSTRACT (PER GLI AUTORI DEGLI ABSTRACT) SCADENZA INVIO ORAL COMMUNICATION: 27 MAGGIO 2025 SCADENZA INVIO POSTER 24 GIUGNO 2025

#### 2. Dati generali (Categoria, Keywords, etc.).

In questa maschera si deve indicare la tematica di appartenenza dell'abstract selezionandone una tra quelle proposte dal menu a tendina

#### **TOPICS ABSTRACT**

Scegliere la categoria tra quelle proposte dal sistema.

Seleziona la categoria

#### Inserire 3 keywords (massimo 3 parole per ciascuna riga)

| <ul> <li>Inseris</li> </ul> | ci le keywords. |      |      |
|-----------------------------|-----------------|------|------|
|                             |                 | <br> | <br> |
| 1.                          |                 | <br> | <br> |
| 2.                          |                 |      |      |
| _                           |                 |      |      |

#### Al completamento della schermata cliccare su "Continua"

| Indietro | Continua |
|----------|----------|
|----------|----------|

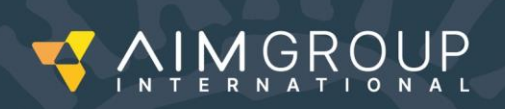

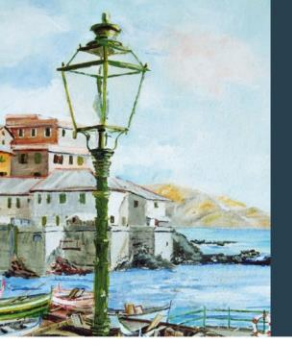

GENOVA Centro Congressi Porto Antico 6-9 NOVEMBRE 2025

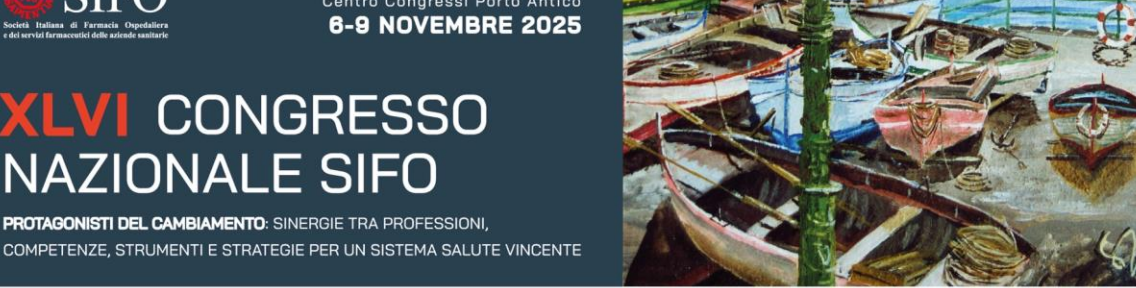

## SCHEDA PER L'INVIO ABSTRACT (PER GLI AUTORI DEGLI ABSTRACT) SCADENZA INVIO ORAL COMMUNICATION: 27 MAGGIO 2025 SCADENZA INVIO POSTER 24 GIUGNO 2025

#### 3. Titolo e Testo dell'abstract

Inserire il titolo dell'abstract, il conteggio è automatico (spazi inclusi) TITOLO DELL'ABSTRACT :

XLVI CONGRESSO

PROTAGONISTI DEL CAMBIAMENTO: SINERGIE TRA PROFESSIONI.

NAZIONALE SIFO

Il titolo dell'abstract non può eccedere i 200 caratteri.

Inserire il testo dell'abstract, il conteggio è automatico e visibile in basso, si blocca al raggiungimento del primo dei 2 limiti (spazi inclusi). Il tastierino accanto permette l'inserimento di caratteri speciali.

Il testo è preimpostato secondo le linee guida SIFO ricevute.

Il completamento di ogni campo è obbligatorio per poter proseguire.

Al completamento della schermata cliccare su "Continua"

| PER ABSTRACT INSERISCI QUI: BACKGROUND E OBIETTIVI                                     | В | Г | Δ | À   | Á   | Â   | Ã |
|----------------------------------------------------------------------------------------|---|---|---|-----|-----|-----|---|
|                                                                                        | Z | Η | Θ | С   | Ë   | Ê   | É |
|                                                                                        | κ | ۸ | М | È   | Å   | Ä   | Æ |
| PER ABSTRACT INSERISCI QUI: MATERIALI/METODI PER CASE REPORT INSERISCI QUI: TIMELINE N | Ξ | 0 | П | {   |     | }   | ~ |
| P                                                                                      | Σ | Σ | Т | §   | ©   | 8   | ± |
| PER ABSTRACT INSERISCI QUI: RISULTATI                                                  | Φ | X | Ψ | 2   | 3   | Μ   | 1 |
| PER CASE REPORT INSERISCI QUI: FOLLOW UP E RISULTATI                                   |   |   |   | 1⁄4 | 1⁄2 | 3⁄4 |   |
|                                                                                        |   |   |   | -   |     |     |   |
| PER ABSTRACT INSERISCI QUI: CONCLUSIONI                                                |   |   |   |     |     |     |   |
| PER CASE REPORT INSERISCI QUI: DISCUSSIONE E CONCLUSIONE                               |   |   |   |     |     |     |   |
|                                                                                        |   |   |   |     |     |     |   |
| PER ABSTRACT E CASE REPORT INSERISCI QUI: BIBLIOGRAFIA                                 |   |   |   |     |     |     |   |
| SE NON SI HA BIBLIOGRAFIA DA INSERIRE, INSERIRE UN TRALTINO -                          |   |   |   |     |     |     |   |
| Hai inserito 0 caratteri di 3200 permessi e 0 parole di 400 permesse                   |   |   |   |     |     |     |   |
| procesi to permese.                                                                    |   |   |   |     |     |     |   |
|                                                                                        |   |   |   |     |     |     |   |
|                                                                                        | _ | - | _ | -   | _   | -   | - |
|                                                                                        |   |   |   |     |     |     |   |

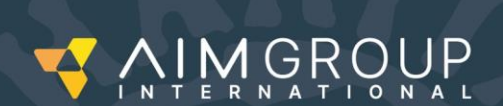

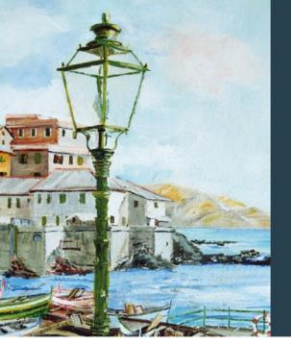

a Italiana di Farmacia Ospedaliera

GENOVA Centro Congressi Porto Antico 6-9 NOVEMBRE 2025

# XLVI CONGRESSO NAZIONALE SIFO

COMPETENZE, STRUMENTI E STRATEGIE PER UN SISTEMA SALUTE VINCENTE

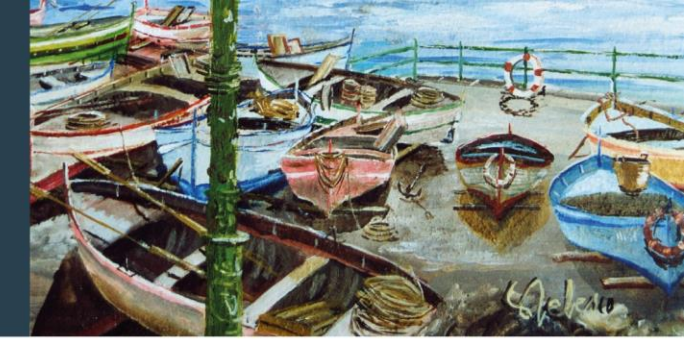

## SCHEDA PER L'INVIO ABSTRACT (PER GLI AUTORI DEGLI ABSTRACT) SCADENZA INVIO ORAL COMMUNICATION: 27 MAGGIO 2025 SCADENZA INVIO POSTER 24 GIUGNO 2025

### 4. Visualizzazione e check dei dati inseriti

Viene visualizzato quanto inserito e richiesta la conferma L'ultima schermata chiede l'upload del Curriculum e Autocertificazione sul Conflitto di Interesse ai fini ECM.

ATTENZIONE: In seguito alle nuove normative per l'accreditamento ECM, informiamo che la procedura di sottomissione dell'abstract sarà effettiva SOLO ED ESCLUSIVAMENTE se avverrà contestualmente anche l'invio di:

- CURRICULUM VITAE IN FORMATO EUROPEO FIRMATO del PRESENTATORE

- AUTOCERTIFICAZIONE SUL CONFLITTO DI INTERESSE, COMPILATA E FIRMATA, del PRESENTATORE

Se si hanno a disposizione i documenti, inserirli cliccando 'Sfoglia', quindi cliccare 'Continua'.

Upload del Curriculum Vitae:

 Scegli file
 Nessun file selezionato

 Scegli file
 Nessun file selezionato

Upload dell' Autocertificazione:

Se non si dispone di uno o entrambi i documenti, scaricare il modello di CV Europeo e l'Autocertificazione dall'area di download sottostante, quindi cliccare 'Continua': riceverà una e-mail con le indicazioni per l'invio della documentazione, a cui La preghiamo di voler rispondere ENTRO 7 GIORNI dalla data odierna.

### AREA DI DOWNLOAD DOCUMENTI:

clicca qui per scaricare il prototipo di CV Europeo clicca qui per scaricare l'Autocertificazione sul conflitto di interesse

Gli abstract per i quali non saranno pervenuti tali documenti NON verranno sottomessi alla commissione di valutazione, quindi è come se non fossero mai pervenuti.

Continua

Al completamento della prima schermata cliccare su "Continua"

Cliccando sull'ultimo continua viene confermato l'invio dell'abstract e viene visualizzato il tracking code identificativo del lavoro. Lo stesso tracking code viene inviato per e-mail come conferma.

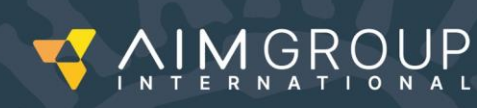

SEGRETERIA ORGANIZZATIVA

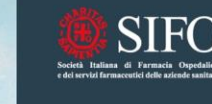

GENOVA Centro Congressi Porto Antico 6-9 NOVEMBRE 2025

# XLVI CONGRESSO NAZIONALE SIFO

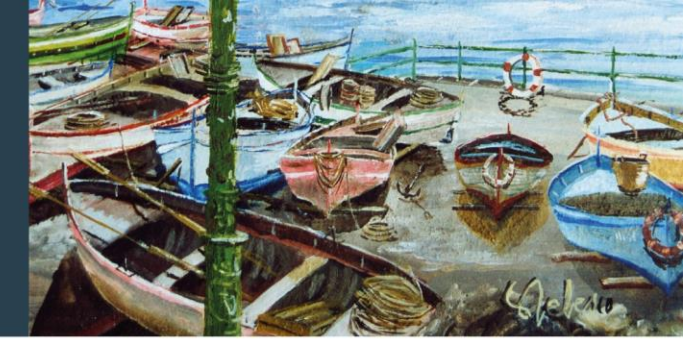

#### PROTAGONISTI DEL CAMBIAMENTO: SINERGIE TRA PROFESSIONI, COMPETENZE, STRUMENTI E STRATEGIE PER UN SISTEMA SALUTE VINCENTE

### CONFERMA DATI INSERITI GRAZIE, IL TUO ABSTRACT È STATO SALVATO CON SUCCESSO. GLI AUTORI VERRANNO CONTATTATI PER LA COMUNICAZIONE DELL'ESITO DELLA VALUTAZIONE DELL'ABSTRACT ENTRO AGOSTO 2025.

NV

#### Tracking Code = [SIFO25-ABS-5445-3-147767-20250409145645]

- Il codice (tracking code) sopra indicato dovrà essere indicato in ogni comunicazione con la Segreteria Organizzativa riguardante l'abstract inserito.
- Si prega di stampare i dati visualizzati utilizzando il tasto Stampa.
- Viene inviata automaticamente una email di conferma alla vostra casella postale.

Stampa

Home

Visualizza e stampa l'abstract inviato

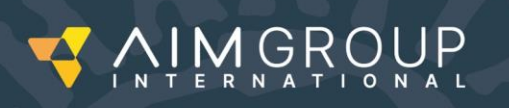

SEGRETERIA ORGANIZZATIVA

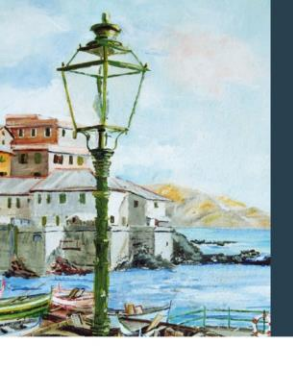

IFO macia Ospedallera GENOVA Centro Congressi Porto Antico 6-9 NOVEMBRE 2025

## XLVI CONGRESSO NAZIONALE SIFO PROTAGONISTI DEL CAMBIAMENTO: SINERGIE TRA PROFESSIONI, COMPETENZE, STRUMENTI E STRATEGIE PER UN SISTEMA SALUTE VINCENTE

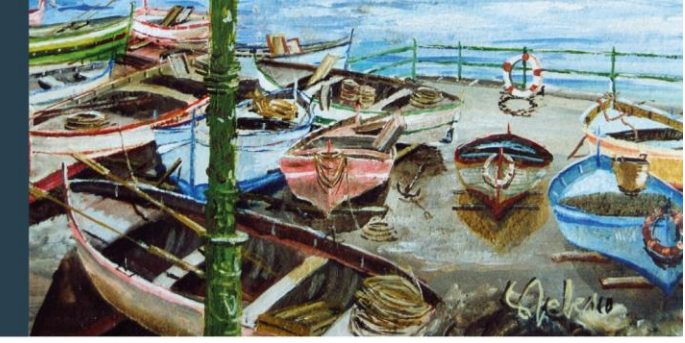

### Modifica ABSTRACT inviato

Il partecipante può modificare l'abstract fino allo scadere della dead line per l'invio.

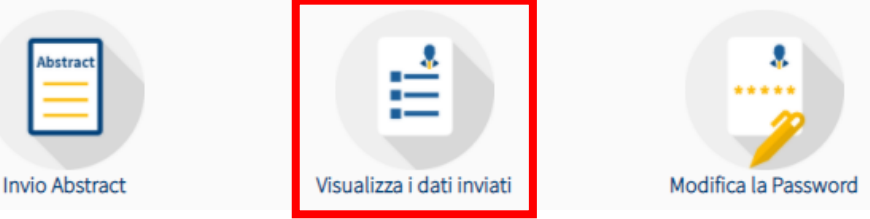

Selezionare "**Visualizza dati inviati**"  $\rightarrow$  in fondo alla pagina si può visualizzare l'elenco degli abstract inviati. Cliccando sull'icona "**Modifica**" si riapre la schermata abstract ed è possibile effettuare tutte le modifiche necessarie.

## ELENCO DEGLI ABSTRACT INVIATI :

Scadenza invio oral communication: **27 maggio 2025** Scadenza invio poster **24 giugno 2025** 

Invio Abstract

| Leggi | Modifica | # | Titolo       | Esito                | Inviato<br>(gg/mm/aaaa) |
|-------|----------|---|--------------|----------------------|-------------------------|
| Ŕ     | 4        | 1 | test Alessio | Non ancora valutato. | 01/04/2025              |

Dichiaro che il lavoro è inedito e non è mai stato presentato o pubblicato in altre riviste prima del congresso (si ricorda che lavori non inediti non potranno essere accettati): SI

Inserire la data di nascita del primo autore: 11/01/1997

Dichiaro che il testo dell'abstract/ case report NON contiene dati identificativi degli autori (affiliazione, ASL di appartenenza, nomi di persone ecc..): Sì, confermo che non contiene dati identificativi degli autori

Regione di appartenenza: Lombardia

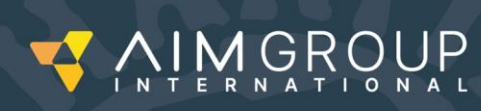

SEGRETERIA ORGANIZZATIVA